# **CASE STUDY**

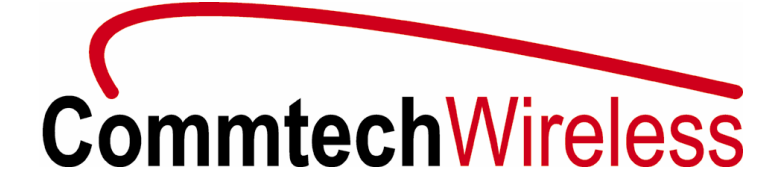

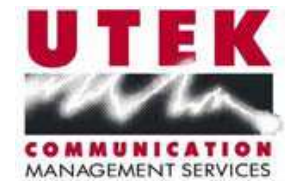

UTEK the CommtechWireless partner in Australia developed an Alarm Monitoring and Paging System deployed on 8 oil rigs deployed in Victoria – Australia. Utilizing CommtechMessenger messaging platform together with Fusion hardware they successfully created a solution that would manage all the communications required by oil rig management. The following document is the resulting functional specification.

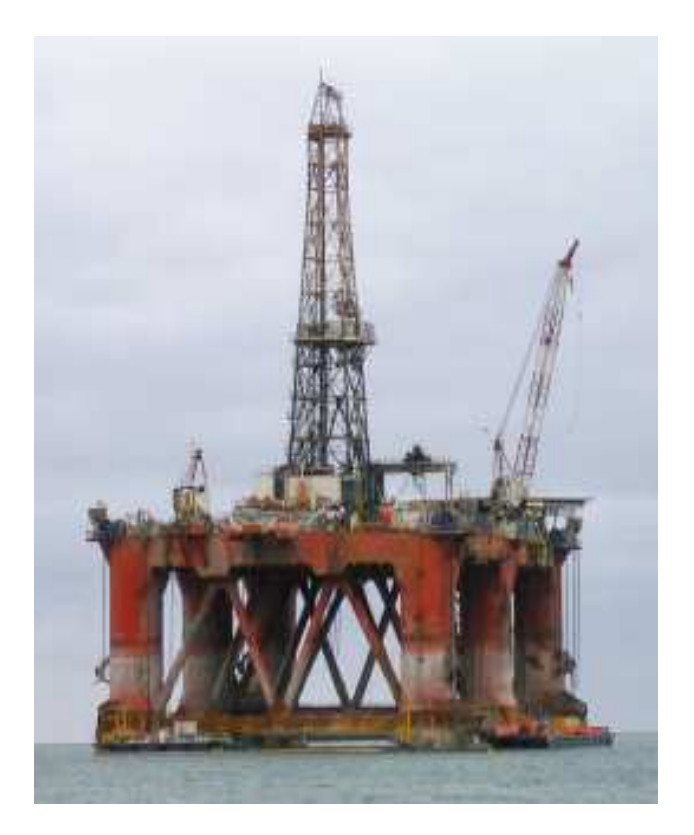

## ALARM MONITORING & PAGING SYSTEM FUNCTIONAL DESCRIPTION 2007

This document summarises the functional description and features provided by the complete Alarm Monitoring Paging System (AMPS) installation.

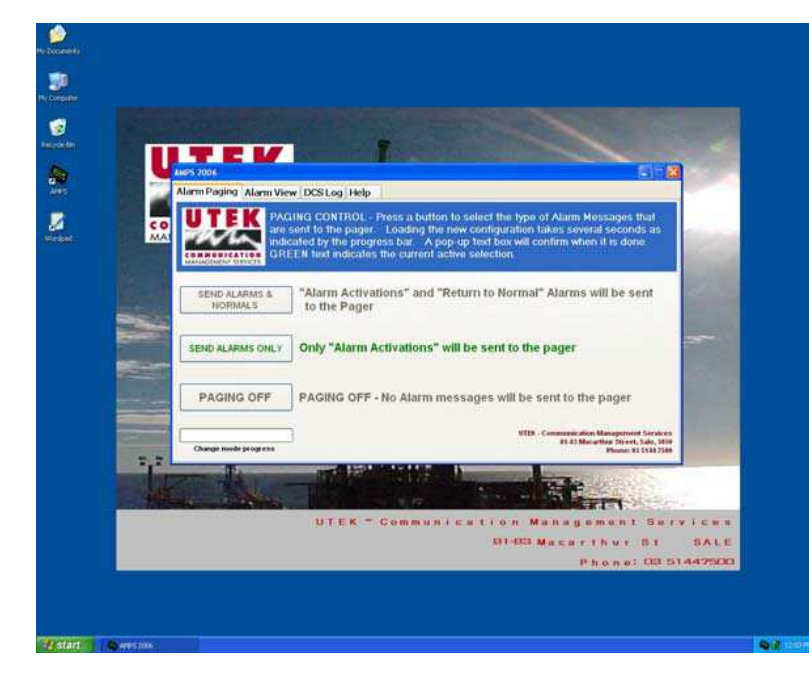

The functions and features are presented to the user as a graphical display with a tabbed menu, push buttons and help instructions. This ensures simple and quick access to the numerous functions.

TABBED MENU - FOR ACCESS TO ALL FEATURES & OPTIONS

| CommtechMessenger                                                                                                    |                                  |   |
|----------------------------------------------------------------------------------------------------|----------------------------------|---|
| <u>File E</u> dit <u>V</u> iew <u>G</u> aming <u>S</u> tatistics <u>I</u> nterfaces <u>H</u> elp                                                        |                                  |   |
| Clients Alarms Reminder Contacts Groups S                                                                                                    | Schedules Settings               |   |
| <u>R</u> ecipients                                                                                                    | Message to send                  |   |
| Name Local ID   Bill 002   Jonny 001   Jonny Data Router 090   Jonny mail 007   Lutti 003   Pager 004   Group 1 101   Sched 01 201   V Escalation 1 301 | Alarm 314: DverPressure on CM083 | X |
|                                                                                                    | Sending<br>Se <u>n</u> d Clear   |   |
|                                                                                                    | Message length: 32               |   |

**COMMTECH MESSENGER – CONFIGURATION SCREEN** 

# Tabbed Menu Structure

#### ALARM PAGING

- SEND ALARMS AND NORMALS
- SEND ALARMS ONLY
- PAGING OFF

### ALARM VIEW

- ALARM VIEW
- RESTORE SCREEN

# DCS LOG

- OPEN DCS LOG
- DCS LOG TO CD
- DCS LOG TO DVD

# HELP

- AMPS HELP
- PAGER HELP

# ALARM PAGING

Data from the Process Control System (Bailey, Honeywell, etc) is continually scanned to identify alarm messages. When alarm messages are detected the text is captured and formatted for correct display on the pager then sent via the paging transmitter.

#### FEATURES:

- Filters data so that only the required information is sent to the pager
- Structures message for logical layout on pager screen
- System alarm time sent with message
- Stores message history

### USER SELECTABLE PAGER SYSTEM FUNCTIONALITY

To limit the sending of un-wanted messages to the pager there are 3 different modes that can be easily selected. Selecting any of these does not change any other system functions. The Alarm Log capturing and the Alarm Display still continue in any of the 3 paging modes.

#### "Send Alarms & Normals"

This mode will send the "Alarm Activation" Message as well as the "Return to Normal" Message to the pager.

#### "Send Alarms Only"

This mode has different filtering parameters and detects "Return to Normal" alarm messages and does not send them to the pager. This reduces the number of messages being sent for those operators not requiring the "Return to Normal" alarm messages.

#### "PAGING OFF"

This mode disables sending of any information to the pager. This may be useful during times such as during a major start up when many alarms will be triggered so that they are not sent. This can also be used to stop (interrupt) a series of unwanted messages as it occurs.

| AMPS 2006                                                                                                    |
|----------------------------------------------------------------------------------------------------|
| Alarm Paging Alarm View DCS Log Help                                                                                                    |
| PAGING CONTROL - Press a button to select the type of Alarm Messages that<br>are sent to the pager. Loading the new configuration takes several seconds as<br>indicated by the progress bar. A pop-up text box will confirm when it is done.<br>GREEN text indicates the current active selection. |
| SEND ALARMS & "Alarm Activations" and "Return to Normal" Alarms will be sent to the Pager                                                                                                    |
| SEND ALARMS ONLY Only "Alarm Activations" will be sent to the pager                                                                                                    |
| PAGING OFF PAGING OFF - No Alarm messages will be sent to the pager                                                                                                    |
| UTEK - Communication Management Services<br>81-83 Macarthur Street, Sale, 3859<br>Change mode progress. Phone: 03 5144 7500                                                                                                    |

ALARM PAGING MENU – TO SET REQUIRED PAGING MODE

| CommtechMessenger<br>Elle Edit View Gaming Statistics | Interfaces Help            |               |  |
|-------------------------------------------------------|----------------------------|---------------|--|
| Clients Alarms Reminder Co                            | Address Schedules Settings | Date Priority |  |

PAGER SETUP MENU – TO SETUP INDIVIDUAL PAGERS

# DATA LOG

Captures the serial data from the Control System (Bailey, Honeywell, etc) and writes it to a log file. This can be accessed to analyse long-term alarm history or to find cause of recent problems or shutdowns.

The log file is stored on the system in a hidden location to prevent it being deleted or changed. When it is opened as a text file, it is an automatically generated copy rather than the original that is opened.

| des lag Word?        | 44                  |                             |                 |             |                  |      |                |   |                                                                                                    | 665 |
|----------------------|---------------------|-----------------------------|-----------------|-------------|------------------|------|----------------|---|----------------------------------------------------------------------------------------------------|-----|
| The Edit Weve Droter | t Format Help       |                             |                 |             |                  |      |                |   |                                                                                                    |     |
|                      |                     |                             |                 |             |                  |      |                |   |                                                                                                    |     |
| ALM 17:00:18         | 0001_88             | 90% LEL                     | ENERGIACY       | ADEA L_1    | EAST OF VIOL     | 1.39 | 404 LEL        |   | 510000000000                                                                                                    |     |
| ALM 17100118         | BAG_H               | ALADM                       | ихон            | MAZARDOUS   | ATBOOFHERE       | 84   | ALARM          |   | 210000000000                                                                                                    |     |
| ACK 17:00:14         | BAG_H               | ALADM                       | HIGH            | NATARD-008  | ATBORPHERS.      | 24   |                |   | 3100000000                                                                                                    |     |
| ACK 17(00)14         | GOO3_HH             | 404 LEL                     | ENERGIACY       | ADEA L_1    | EAST OF VIOL     | CRE. |                | 3 | )10000000000                                                                                                    |     |
| ACK 17:00124         | G001_H              | 20% LEL                     | ERENGINCY       | ADEA L_1    | EAST OF VIOL     | (#)) |                |   | 3100000000                                                                                                    |     |
| DALM 16:52:14        | G001_I              | IDOLATED                    | LOW             | AREA L_1    | EAST OF VIC      | 41.0 | INCLATED       |   | : 10000000000                                                                                                    |     |
| ALM 16:53:44         | LARB_N752           | 82.82                       | HIGH            | V750 FLARE  | DORDS LEVEL      | 10   | 82 82          |   | 210000000000000000000000000000000000000                                                                                                    |     |
| ALM 16:33144         | UA_N940A            | DEUTD-OWN                   | NICH            | 0940 ELECT  | <b>GENERATOR</b> | 12   | INTERNET OF    |   | 210000000000000000000000000000000000000                                                                                                    |     |
| ALM 26:33144         | EA_N940A            | DRUTD-OWN                   | FOR             | 0960 B/B    | FROB CCF         | 10   | DESTROYING AND |   | 210000000000000000000000000000000000000                                                                                                    |     |
| ALR 16:53:44         | UA_N940C            | THIPPED                     | нтон            | 0940 B/GEAS | PROTECTION       | 10   | TRIPPED        |   | 210000000000                                                                                                    |     |
| ALR 16:53:44         | ¥AL_1976            | LOW                         | нтон            | GENY DIESES | SUPPLY PRESS     |      | LOW            |   | 21000000000                                                                                                    |     |
| ALM 16:53:44         | TA_OPHOCE           | OPEN                        | нтен            | 0960 OEN CO | T BREAKER        | 50   | OFTEN          |   | 210000000000                                                                                                    |     |
| ALR 16:53:44         | TA_0970CB           | OPEN                        | RIGH            | 0970 GEN CO | T BREAKER        | 10   | 09838          |   | 2100000000000                                                                                                    |     |
| ALM 56:57144         | WA_0980CB           | OPION                       | NIGH            | 0960 OEN CO | T BREAKER        | 10   | OPEN           |   | \$10000000000                                                                                                    |     |
| ALM 56:53:44         | WA_0990CB           | OPIEN                       | NIGH            | OPPO OEN CO | T BREAKER        | 100  | OPEN           |   | 2100000000000                                                                                                    |     |
| ALM 16:53144         | 84_N9308            | BRUTDOWN                    | LOW             | CORD LOCAL  | SHUTDOWN         | 392) | 11811TD-0404   |   | 210000000000000000000000000000000000000                                                                                                    |     |
| ALM 16:53144         | HA_NOG1_F           | FAULT                       | NICH            | BORN DEER   | CCP.             | 380  | FAULT          |   | 210000000000000000000000000000000000000                                                                                                    |     |
| RTH 17:00:09         | 0001_2N             | PVLO                        | 0-000 NICH      | AREA L_1    | EAST OF VIOL     | 98.3 | \$00.000       |   | 210000000000000000000000000000000000000                                                                                                    |     |
| ALM 17:00:09         | -5001_2N            | BART.                       | 0.000 EMERSINCY | AREA L_1    | EAST OF VIO      |      | \$00.000       |   | 210000000000                                                                                                    |     |
| ACR 17:00:15         | G001_IN             | BART                        | EREPSIDEN       | AREA L_1    | EAST OF VIOL     | - 10 |                | 1 | 310000000000000000000000000000000000000                                                                                                    |     |
| ALR 17:00:18         | G001_8              | 20% LEL                     | EMERSINCY       | AREA L_I    | EAST OF VIOL     | -    | 10% LEL        |   | 2100000000000                                                                                                    |     |
| ALR 17:00:18         | 0001_88             | 40% LEL                     | EREP-RICY       | AREA L_I    | EAST OF VIOL     | - 10 | 40% LEL        |   | 210000000000000000000000000000000000000                                                                                                    |     |
| ALR 17:00:10         | BAG_R               | ALASH                       | RIGH            | HATARDODS   | ATBOSPHERE       |      | ALAPS          |   | 2100000000000                                                                                                    |     |
| ACR 17:00:24         | BAG_B               | AL ASE                      | RIGH            | BATABDODE   | ATROSPHERE       | 24   |                | 1 | 3100000000000                                                                                                    |     |
| ACR 17:00:24         | G001_HH             | 40% LEL                     | ERENGINCY       | APER L_I    | EAST OF VIOL     | 48.6 |                | 1 | 310000000000                                                                                                    |     |
| ACK 17:00:24         | G001_H              | 204 LEL                     | ENERGICY        | AREA L_I    | EAST OF VTO      | 5 52 |                | L | 310000000000                                                                                                    |     |
|                      |                     | -                           |                 |             |                  |      |                |   |                                                                                                    |     |
| or teels, press P3.  | ALC: NOT THE OWNER. | Shine and shares and shares |                 |             |                  |      |                |   | No. And Address of the International Contraction of the International Contraction of the International Contraction of the International Contraction of the International Contraction of the International Contraction of the International Contraction of the International Contraction of the International Contraction of the International Contractional Contractionactional Contractiona | NU  |

#### DATA LOG - TYPICAL LOG FILE

| AMPS 2006                                                         |                                                                                                    |
|-------------------------------------------------------------------|----------------------------------------------------------------------------------------------------|
| Alarm Paging Alarm Viev                                           | N DCS Log Help                                                                                                    |
| UTEK<br>DCS<br>The<br>NOT<br>COMMUNICATION<br>MANAGEMENT SERVICES | LOG FILE - This is to simplify basic management of the DCS log file.<br>file can be opened for editing and saving and/or burning to a CD/DVD.<br>E - The original log file will remain un-changed as it is automatically copied<br>re any editing or changes can be made. |
| OPEN DCS LOG                                                      | Opens an editable copy of the DCS log in WordPad. Use "Save<br>As" with a different file name to prevent it being overwritten with<br>new data next time this is run                                                                                                    |
| DCS LOG to CD                                                     | Opens CD burning program ready to save a copy of the DCS log<br>to a blank CD                                                                                                    |
| DCS LOG to DVD                                                    | Opens DVD burning program ready to save a copy of the DCS<br>log to a blank DVD                                                                                                    |
|                                                                   | UTEK - Communication Management Services<br>81-83 Macarthur Street, Sale, 3850<br>Phone: 03 5144 7500                                                                                                    |

# FEATURES:

- Captures all messages
- Captures data as it happens
- Writes to text file for easy viewing or import into spreadsheet, etc
- Runs as "Windows System Service" to ensure reliable operation
- Starts automatically on boot-up
- Export to CD/DVD

# ALARM SCREEN VIEW IN CONTROL ROOM

This provides an on screen display in the Control Room of the information & Alarm messages from the Control System (Bailey, Honeywell, etc). This continually updates and scrolls as new information arrives. After a total shutdown this screen will display as soon as the PC has rebooted. This may provide valuable information about the cause of the shutdown even if the control system is down. This information may be used so that a successful re-starts can be done with the problem identified and isolated, etc.

# FEATURES:

- Display starts automatically on boot-up
- Displays history of previous information at start-up
- Scroll up/down if mouse & keyboard connected
- Accurately follows contents of log file
- Screen view and configuration restored by on screen icon
- Different colors for different information.

| 34.5.3 (RL key 21 PL 2 NB | E Heretter |                                                               | - U. E. |
|---------------------------|------------|---------------------------------------------------------------|---------|
| NUK 10154110              | COOLT      | ASOLATED DOW AREA CL EAST OF V/OV IP                          |         |
| 16:57:57                  | US 26      | LON DRIVER 000 SLOT 000 CHD REG 0284 PRIM -000005 SECD 02     | 6 001#  |
| RTN 17:00:09              | 0001_IN    | PVLO 0,000 HEGH AREA L1 EAST OF V700 SD 100.                  | 000     |
| ATN 17:00:09              | 0001_IN    | PVHI 0.000 EMERGINCY AREA LL EAST OF V700 SD 100.             | 000     |
| ACK 17:00:15              | G001_IN    | PVHE EHERGNCY AREA LL EA                                      |         |
| ALM 16:53:48              | 6116_HF    | HE FAULT HIGH AREA L_2 WELLHEAD SO HE FA                      | ULT     |
| RTN 16:53:48              | G117_HF    | HE FAULT HANNES HEAT TO THE FAULT SD HE FA                    | ULT     |
| ALM 16:53:48              | 6118_HF    | He FAULT ISBATCH TENERSTERNES                                 | ULT     |
| ALM 16:54:14              | GOOL_IN    | PVLO TETEL and L1 EAST OF V700 SD - 25.                       | 000     |
| ACK 16:54:16              | 0001_IN    | PVLD SHITTEN UNITED LI EAST OF V700 SD                        |         |
| ACK 16:54:16              | 6001_1     | ISOLATE EAST OF V700 IP                                       |         |
| 36:57:57                  | US 26      | MEG 0284 PRIN -000005 SECD 02                                 | 6 001F  |
| RTN 17:00:09              | 0001_IN    | PVLD _1 EAST OF V700 SD 100.                                  | 000     |
| NTN 17:00:09              | 6001_IN    | PVHI AM THAN Meetly Meetland 1 EAST OF V700 SD 100.           | 000     |
| ACK 17:00:15              | 5001_IN    | PVNG Desparation paigner/Car - C _1 EA                        |         |
| ALN 16:53:48              | 6116_HF    | HN FAULT P                                                    | ULT     |
| NTN 16:53:48              | 0117_HF    | He FAUL Classifier Cheerteen Class Class _2 HELLHEAD SD He FA | ULT.    |
| ALM 16:53:48              | G118_HF    | HE FAULT CHILD SD HIN FA                                      | ULT     |
| ALM 16:54:14              | 0001_1N    | PVLO 0,000 HEGH AREA L_1 EAST OF V700 SD - 25.                | 000     |
| ACK 16:54:16              | GOOL_IN    | PVLO HIGH AREA L1 EAST OF V700 SD                             |         |
| ACK 16:54:16              | 6001_I     | ISOLATED LON AREA LL EAST OF V700 IP                          |         |
| 16:57:57                  | US 26      | LON DRIVER 000 SLOT 000 CHD REG 0284 PRIN -000005 SECD 02     | 6 001F  |
| RTN 17:00:09              | 6001_IN    | PVLD 0.000 HZGH AREA L_I EAST OF V700 SD 100.                 | 000     |
| RTN 17:00:09              | GOOL IN    | PHE 0.000 ENERGICY AREA LL EAST OF V700 SD 100.               | 000     |
| ACK 17:00:15              | 6001_IN    | PVHI ENERGNCY AREA L_1 EA                                     | -       |
|                           |            |                                                               | 100     |

Red = SHUTDN Green = NORMAL Blue = Other Dated Alarm/message lines Light Grey =Comment/ information lines

ALARM SCREEN VIEW - WITH "TEXT SEARCH" FEATURE OPEN

| AMPS 2006                                                                                                    |
|----------------------------------------------------------------------------------------------------|
| Alarm Paging Alarm View DCS Log Help                                                                                                    |
| <b>UTER</b><br>ALARM VIEW - This screen shows alarm & other information from the DCS<br>console and is continually updated.<br>The text is colour highlighted and may be changed for easy recognition of different<br>alarm types or to assist with finding particular events.<br>The 'Restore Screen' button will restore the screen to all original settings. |
| ALARM VIEW Starts "ALARM VIEW" program                                                                                                    |
| RESTORE SCREEN Restores all default settings (colours, file, font etc.)                                                                                                    |
| UTEK - Communication Management Services<br>81-83 Macarthur Street, Sale, 3850<br>Phone: 03 5144 7500                                                                                                    |

ALARM VIEW MENU - TO VIEW OR RESTORE

# Text Search Feature.

The operator may use the software to highlight specific information. One default search method using black on white has been pre-defined for ease of use.

# **CD/DVD WRITER**

CD/DVD Writer and software to enable easy copying of the log file for archive or on-shore data analysis.

# FEATURES

- CD/DVD RW (High speed)
- CD/DVD Software
- Lockable access to drive

# **HELP FILES**

Help files are included to assist with all aspects of the system and pager operation.

| AMPS 2006                                    |                                                                                                    |                                            |
|----------------------------------------------|----------------------------------------------------------------------------------------------------|--------------------------------------------|
| Alarm Paging Alarm Vie                       | w DCS Log Help                                                                                                 |                                            |
| UTEK<br>COMMUNICATION<br>MANAGEMENT SERVICES | P - Opens documents to assist with system operation                                                            |                                            |
| AMPS HELP                                    | Opens a PDF document explaining the functionality and operation of the Alarm Monitoring & Paging System (AMPS) |                                            |
| PAGER HELP                                   | Opens a PDF document showing instructions for the pager                                                        |                                            |
|                                              | UTEK - Communication Managemer<br>81-83 Macarthur Street<br>Phone: 0                                           | nt Services<br>, Sale, 3850<br>3 5144 7500 |

**HELP MENU – TO VIEW HELP FILES** 

Press the menu buttons to open either PDF help document

- Alarm Monitoring Paging System (AMPS)
- Pager Instructions

# **REMOTE SCREEN/KB/MOUSE**

KVM extender kit (dual port) will be used to provide remote screen viewing and keyboard/mouse function in the control room. The flat LCD screen may be wall or desk mounted and the keyboard/mouse plugged in only as required. An additional port is available at the PC end for configuration and maintenance purposes.

# FEATURES:

- Wall mountable screen
- Keyboard & mouse not required for normal operation
- Spare Screen, keyboard & mouse port at PC
- Extender kit allows up to 45 metres across CAT 5 cable

# **Contact Details:**

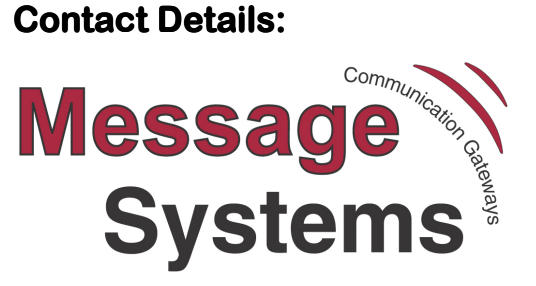

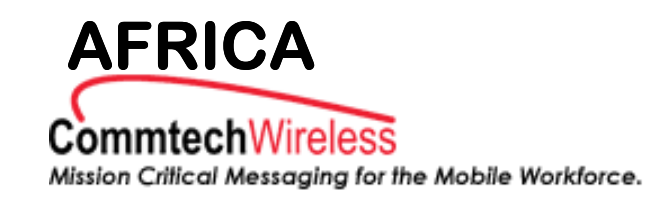

#### Tel Numbers:

+27 (0) 83 375 0023 (CT Office) Jonny Fantozzi +27 (0) 11 454 4470 (JHBOffice Main No) Quentin Daffarn +27 (0) 83 628 8184 (Mobile Preferred) (0) 86 50 33 969 (Email Fax Direct) +27 (0) 11 454 2199 (JHB Fax No/ Intl Fax)